# Gestion des envois lors d'un voyage

## Ajouter un envoi aux trajets planifiés

Une fois le nouveau trajet créé, nous ajoutons un envoi au trajet planifié de la manière suivante

#### Méthode 1 :

Étape 1 : Filtrez le numéro de l'envoi qui sera ajouté au voyage planifié.

Étape 2 : Dans la boîte d'envoi, cliquez sur l'option "Attribuer au trajet" :

|                           | Seack on I               | Hand                                           |                     |                         |            |                                |
|---------------------------|--------------------------|------------------------------------------------|---------------------|-------------------------|------------|--------------------------------|
| Storage                   |                          |                                                |                     |                         |            |                                |
| & Transshipment Point     |                          |                                                |                     |                         |            |                                |
| Customer Address          |                          |                                                |                     |                         |            |                                |
| Brindisi - UNLB (Custor   | mer Address)             |                                                | 1                   |                         |            |                                |
| ✓ ■ BDS-0248 ± W          | forlid Health Organizati | 90                                             |                     |                         |            |                                |
| L) Inter Agency Emergency | Anign to purney          | SEach 5,000.0kg<br>Register Damages Register 1 | 25.00m <sup>2</sup> |                         |            |                                |
|                           | Select journe            | y to assign to consign                         | ment BDS-1406 a     | at location: Brindisi - | UNHRD War  | ehouse 1 (Storage)             |
|                           | Select                   | Destination                                    | Vehicle Category    | Estimated Dispatch Date | Vehicle Id | Driver: ID - Name -<br>Contact |
|                           | *                        | Brindisi - UNLB<br>(Customer Address)          | 1                   | 09/May/2021             | CZ-458     | 12345 - ALHASSANE -<br>1235    |
|                           |                          | Close Dialog                                   |                     |                         | Amign      |                                |

**Étape 3 :** Sélectionnez le trajet prévu pour la cargaison et cliquez sur le bouton '**Affecter**". Dans la case, indiquez le délai de livraison ainsi que la quantité à expédier. Les utilisateurs peuvent expédier la totalité des articles figurant dans le SRF ou seulement une partie des articles figurant dans le SRF. RITA permet également à l'opérateur d'indiquer la quantité en état d'avarie.

Enfin, cliquez sur **Sauvegarder**', et la cargaison sera ajoutée au voyage sélectionné.

| Shipment Details                                 | for Consignment: BDS-1    | 406                    |                    |                                             |           |       |
|--------------------------------------------------|---------------------------|------------------------|--------------------|---------------------------------------------|-----------|-------|
| Origin Location<br>Bininclisi - UNLB (Customer ) | Addrevý                   |                        | Extinuated Deliver | y Time                                      |           |       |
| Consignment Line                                 | Quantity in Stock on Hand | Dispatche<br>Condition | d Quantity in Good | Dispatched Quantity in<br>Damaged Condition | Remaining |       |
| 1.) Logistics - MSU                              | 3 in Kit/Set              | 0                      | 27 Pert            | 0                                           |           | OPart |
| 23 Logistics - Prefab                            | 4 in Kit/Set              | 4.                     | 22 Part            | 0                                           |           | 0Part |
|                                                  | Close Dialog              |                        |                    | Sava                                        |           |       |

#### Méthode 2 :

Étape 1 : Filtrer le numéro de l'envoi qui sera ajouté au trajet prévu.

**Étape 2 :** sélectionnez l'envoi à charger et faites-le glisser vers le trajet souhaité en cliquant sur le bouton de la souris et en le maintenant enfoncé.

| Stock Available to Dispatch            | 00                         | Planned Journeys                      | + Add Journey 🖸                   |
|----------------------------------------|----------------------------|---------------------------------------|-----------------------------------|
| Storage                                |                            | 🛲 Road (2)                            | 32,842.0 kg 288.87 m <sup>3</sup> |
| Brindisi - UNHRD Warehouse 1 (Storage) | ප්                         | 🏙 17/Jan/2025 🐗 ABCD                  | 32,842.0 kg 288.87 m <sup>3</sup> |
| ✓ ■ BDS-1339 💄 UNFPA                   |                            |                                       | 0                                 |
| V 📕 BDS-1342 🚊 UNICEF                  |                            | iiii 21/Jan/2025 # ABCD               | 0.0 kg 0.00 m <sup>3</sup>        |
| BDS-1374 🛓 AECID                       | CHA Warehouse              |                                       | this Journey Dispatch Plan        |
| 📕 BDS-1377 🚨 UNICEF 🌐 🕹 Ro             | ome Fiumicino Airport      | Add new Dest                          | lination                          |
| V 📕 BDS-1388 😩 UNICEF                  |                            | San Vito - UN Camp (Customer Address) | 21                                |
| 📕 BDS-1392 🛓 ACTED 🔛 Sa                | n Vito - UNHRD Warehouse 2 |                                       |                                   |
| ✓ ■ BD5-1395 🛓 ACTED                   |                            |                                       |                                   |
| ✓ 📕 BDS-1399 💄 FHI360                  |                            |                                       |                                   |
| ✓ 📕 BDS-1403 💄 ACTED                   |                            |                                       |                                   |
| ✓ ■ BDS-1405 💄 ACTED                   |                            |                                       |                                   |

**Étape 3 :** dans la boîte, indiquez le délai de livraison ainsi que la quantité à expédier. Les utilisateurs peuvent expédier la totalité des articles figurant dans le SRF ou seulement une partie d'entre eux. RITA permet également à l'opérateur de saisir la quantité d'articles endommagés.

Enfin, cliquez sur "**Enregistrer**", et la cargaison sera ajoutée au voyage sélectionné.

| Shipment Details for Consignment: BDS-1406    |                           |                        |                     |                                             |           |       |
|-----------------------------------------------|---------------------------|------------------------|---------------------|---------------------------------------------|-----------|-------|
| Origin Location<br>Brindisi - UNLB (Customer) | Addrew)                   |                        | Estimated Deliver   | vTros                                       |           |       |
| Consignment Line                              | Quantity in Stock on Hand | Dispatche<br>Condition | ed Quantity in Good | Dispatched Quantity in<br>Damaged Condition | Remaining |       |
| 1.) Logistics - MSU                           | 3 in Kit/Set              | 0                      | at two              | 0                                           |           | OPart |
| 2.) Logistics - Prefab                        | 4 in/Kit/Set              | 4.                     | 2 he                | 0                                           |           | OPart |
|                                               | Close Dialog              |                        |                     | Sea                                         |           |       |

## Déplacer des envois entre des trajets planifiés

Si une cargaison d'un envoi est déjà assignée à un voyage, et qu'un opérateur RITA souhaite assigner la cargaison déjà assignée à un nouveau voyage, il peut glisser et déposer la cargaison assignée directement entre deux voyages planifiés.

| Stock Availat                          | ble to Dispatch 300          | Planned Journeys                      | + Add Journey 3                           |
|----------------------------------------|------------------------------|---------------------------------------|-------------------------------------------|
| Storage                                |                              | # Road (2)                            | 200.0 kg 1.00 m                           |
| Brindisi - UNHRD Warehouse 1 (Storage) | C                            | 📾 21/Jan/2025 🖪 ABCD                  | 0.0 kg 0.00 m <sup>3</sup>                |
| ✓ 📕 BDS-1097 💄 FHI360                  |                              |                                       | e this Journey 🔹 Upload Dispatch Plan     |
| V 📕 BDS-1342 💄 UNICEF                  |                              | ♦ Add new Desti                       | nation                                    |
| BDS-1374 🛓 AECID                       | 🛔 OCHA Warehouse             | San Vito - UN Camp (Customer Address) | ۶ 🖬                                       |
| 📕 BDS-1377 💄 UNICEF                    | & Rome Fiumicino Airport     | 🗰 21/Jan/2025 🐗 ABCD                  | 200.0 kg 1.00 m <sup>3</sup>              |
| V 📕 BDS-1388 🛓 UNICEF                  |                              |                                       | e this Journey 🔹 Upload Dispatch Plan     |
| BDS-1392 🛓 ACTED                       | San Vito - UNHRD Warehouse 2 | Add new Destination                   | Dispatch Goods                            |
| ✓ ■ BDS-1395 💄 ACTED                   |                              | San Vito - UN Camp (Customer Address) | と言                                        |
| ✓ 📕 BDS-1399 💄 FHI360                  |                              | 📕 BDS-1339 💄 UNEPA 📑                  | Brindisi - UNHRD<br>Warehouse 1 (Storage) |
| ✓ 📕 BDS-1403 💄 ACTED                   |                              | Ľ                                     |                                           |

Avant de déplacer le fret vers un nouveau trajet, le nouveau trajet doit d'abord être créé.

Si les opérateurs RITA ne glissent pas et ne déposent pas le fret attribué, ils peuvent également annuler le trajet attribué pour l'envoi et réattribuer l'envoi à un nouveau trajet à une date ultérieure.

### Annulation d'un trajet assigné à la cargaison

Si l'opérateur a besoin d'annuler le trajet assigné, suivez les étapes ci-dessous :

Étape 1 : Allez dans l'onglet "Expéditions" et cliquez sur 'Trajets planifiés".

**Étape 2 :** En cliquant sur le trajet, vous obtiendrez les informations suivantes : la date du trajet, l'identifiant du véhicule, le poids et le volume de la cargaison. En cliquant davantage sur le trajet, vous obtiendrez des informations supplémentaires telles que le numéro de l'envoi, l'organisation et l'adresse d'enlèvement.

**Étape 3 :** Cliquez sur l'icône de suppression à côté des détails pour supprimer l'envoi affecté au trajet.

|                   | Planns                  | ed Journeys               | + Add new Journey             |
|-------------------|-------------------------|---------------------------|-------------------------------|
| KFixed-Wing(1)    |                         |                           |                               |
| 22/Jul/2021 555   | 555                     |                           | 7,604.3kg 70.56m <sup>3</sup> |
| Show detail       | Is 🖶 Print Packing List | Remove this Journey Add r | ew Destination                |
| & Rome Fiumicino  | Airport (Airport)       | patch Goods               | + =                           |
| ROM-0205          | L CHAD                  | the TNT Wareh (Storage)   | ouse - Ancona                 |
| & Rome Ciampino J | Airport (Airport)       |                           | <b>↑</b> ₩                    |
| R0M-0224          | CXFAM INT               | 1 Civitavecchi            | a Port (Sea Port)             |
|                   |                         |                           |                               |

Après les étapes ci-dessus, l'envoi sera annulé et la cargaison sera replacée dans la section "Stock disponible" ou "Cargaison en attente d'enlèvement" en fonction du type de service demandé.

#### **Confirmation d'une expédition**

Une fois que la cargaison a été ajoutée au trajet créé, l'opérateur clique sur Expédier les marchandises pour expédier la cargaison dans le système.

**Étape 1 :** Cliquez sur le type de trajet (Voile fixe/Route/Mer/Animaux emballés, etc.) et cliquez sur l'envoi qui doit être transporté.

| Planned Journeys                           | + Add Journey 🕫 🕻                                 |  |  |  |
|--------------------------------------------|---------------------------------------------------|--|--|--|
| 🛲 Road (1)                                 | 32,842.0 kg 288.87 m <sup>3</sup>                 |  |  |  |
| 🗰 17/Jan/2025 🐗 ABCD                       | 32,842.0 kg 288.87 m <sup>3</sup>                 |  |  |  |
|                                            | Remove this Journey                               |  |  |  |
| Upload Dispatch Plan 🔷 Add new Destination | n → Dispatch Goods                                |  |  |  |
| 🔒 Brindisi - UNHRD Warehouse 1 (Storage)   | ۶ 🖬                                               |  |  |  |
| 📕 BDS-1097 💄 FHI360 📑                      | ♣ Brindisi -<br>UNHRD<br>Warehouse 1<br>(Storage) |  |  |  |
| BDS-1623 🛓 MSF-CH                          |                                                   |  |  |  |

Dans la boîte, l'opérateur verra les options suivantes :

**Afficher les détails :** Cette option affiche les détails du voyage fournis par l'opérateur lors de la planification du voyage.

**Imprimer la liste de colisage :** <u>La liste de colisage</u>est le reçu d'expédition qui peut être joint à la lettre de voiture pour confirmer l'envoi de la cargaison.

**Supprimer ce trajet :** Cette option permet à l'opérateur de supprimer le trajet créé. Si le fret est déjà affecté au trajet, cette action renverra simplement le fret planifié dans la section "Stock disponible" ou "Fret en attente d'enlèvement".

**Ajouter une nouvelle destination :** Cette option permet à l'opérateur d'ajouter une nouvelle destination et un nouveau type de lieu au trajet planifié.

| Shipment Details for Consignment: {0} | x    |
|---------------------------------------|------|
| Location Type                         |      |
| Internal Transfer                     |      |
| Unitation                             |      |
| Close Dialog                          | Save |

Étape 2 : Expédier les marchandises : Sélectionnez l'envoi et cliquez sur Envoyer les marchandises" pour confirmer l'envoi.

| Planned Journeys                           | + Add Journey 🕄 🕄                                 |
|--------------------------------------------|---------------------------------------------------|
| Road (1) 3                                 | 2,842.0 kg 288.87 m <sup>3</sup>                  |
| 🛱 17/Jan/2025 🚚 ABCD 32                    | 2,842.0 kg 288.87 m <sup>3</sup>                  |
|                                            | ove this Journey                                  |
| Upload Dispatch Plan • Add new Destination | → Dispatch Goods                                  |
| 🔒 Brindisi - UNHRD Warehouse 1 (Storage)   | ۶ 🖬                                               |
| 📕 BDS-1097 💄 FHI360 📑                      | ♣ Brindisi -<br>UNHRD<br>Warehouse 1<br>(Storage) |
| BDS-1623 💄 MSF-CH                          | ▲ San Vito -<br>UNHRD<br>Warehouse 2<br>(Storage) |
| •                                          |                                                   |

Une fois l'expédition terminée, le lot passe à l'écran "**Recevoir d'un site/client**", où l'opérateur doit confirmer la réception à destination (voir le *chapitre "Réception des marchandises*").

Lorsque l'opérateur clique sur "Expédier les marchandises", la fenêtre suivante s'affiche :

| Dispatch goods                  |   |                                 |               |      | ×              |
|---------------------------------|---|---------------------------------|---------------|------|----------------|
| Waybill generated automatically |   |                                 |               |      |                |
| Actual Date of Dispatch         |   | Number of pallets               |               |      |                |
| 20/Jan/2025                     |   | Specify the number of pallets o | n the vehicle |      |                |
| Print Waybill after dispatching |   |                                 |               |      |                |
| Close Dialog                    | - | Print Packing List              |               | Save | Dispatch Goods |

**Date réelle d'expédition :** Elle permet à l'opérateur de saisir la date réelle d'expédition des articles.

**Nombre de palettes :** L'opérateur RITA peut spécifier le nombre de palettes chargées sur le véhicule ajouté au trajet.

**Imprimer la feuille de route après l'expédition :** Cette fonction permet aux opérateurs RITA de <u>générer</u> automatiquement <u>des feuilles de route lors de l'expédition du fret</u> A noter :

• Les lettres de voiture ne peuvent être imprimées qu'au moment de l'expédition du fret, pas avant.

• Les lettres de voiture peuvent toujours être imprimées après coup.

**Lettre de voiture manuelle :** Si les gestionnaires choisissent de ne pas utiliser la lettre de voiture générée automatiquement, ils peuvent saisir manuellement le numéro de la lettre de voiture. Il existe trois méthodes pour saisir le numéro de la lettre de voiture :

- 1. Lettre de voiture manuelle : Les opérateurs RITA peuvent saisir un numéro de lettre de voiture unique pour chaque envoi ou utiliser un numéro générique pour tous les envois expédiés dans le cadre d'un trajet.
- 2. **Lettre de voiture manuelle, un numéro de lettre de voiture pour chaque destination :** Cette option permet à l'opérateur d'inclure un numéro de lettre de voiture spécifique pour chaque destination du trajet planifié.
- 3. Lettre de voiture manuelle, un numéro de lettre de voiture pour chaque destination et chaque destinataire : L'opérateur peut saisir les numéros de la lettre de voiture pour chaque destination et chaque destinataire, ce qui permet d'avoir plusieurs numéros de lettre de voiture par client s'il y a plusieurs destinataires dans la même destination.

| -                    | 214                                                                                 |                                      |               |                                                                   |                               | TRAD            | AYDIII        | 0                   |                                        |                           |                   |          | ä                 |
|----------------------|-------------------------------------------------------------------------------------|--------------------------------------|---------------|-------------------------------------------------------------------|-------------------------------|-----------------|---------------|---------------------|----------------------------------------|---------------------------|-------------------|----------|-------------------|
| TI#                  | :                                                                                   |                                      |               |                                                                   | 0                             | Driginal: I     | Recipier      | at Copy             |                                        |                           | Waybill N         | umber: W | B-00031           |
| ransas               | ction Details                                                                       |                                      |               |                                                                   |                               |                 | · ·           | 1.2                 | 12                                     |                           |                   |          |                   |
|                      | ngen Brindisi - UN<br>Italy - Puglia -                                              | LB (Customer )<br>Brindisi           | Address)      |                                                                   | Unit                          | ed Nations V    | Vorld Food    | Programme           | Wayhill Date 05/Aug/2                  | 2024                      |                   |          |                   |
|                      | Brindisi - UN<br>Italy - Puglia -                                                   | HRD Warehoue<br>Brindisi             | se I (Stora)  | (e) Kece                                                          | Rich                          | ie, tel: , emai | l: richie.bha | ttarai@wfp.or       | 8 Vehicle Type Helicopte               | er - 50 MT                |                   |          |                   |
| 100                  | ation Dataily                                                                       |                                      |               |                                                                   |                               |                 |               |                     |                                        |                           |                   |          |                   |
|                      | king tream                                                                          | -                                    | _             |                                                                   | _                             | _               |               | _                   |                                        | _                         | _                 |          |                   |
|                      | P                                                                                   | Quantity of                          | Quantity of   | entity of and the Dimensions weight (kg) Volume (m <sup>2</sup> ) | mines                         | Expiration      | Temperature   | 6                   | Consignment                            | Received (Handling Units) |                   |          |                   |
| ۱.                   | Description                                                                         | Unit                                 | Units         |                                                                   | Volume (m <sup>2</sup> )      | Batch No.       | Date          | Range               | Cargo Owner                            | Number                    | Good<br>Condition | Damaged  | Lot No<br>Receive |
| Tast                 |                                                                                     | 1000 Each 5                          | 50 Bos Carlon | 250                                                               | 5.00                          |                 |               | fan - fan           | United Nations World Food<br>Programme | BDS-1755-1                |                   |          |                   |
|                      | 10                                                                                  |                                      |               |                                                                   |                               |                 |               |                     |                                        |                           |                   |          |                   |
| and a                | rime's a                                                                            |                                      |               |                                                                   |                               |                 |               |                     |                                        |                           |                   |          |                   |
| _                    |                                                                                     |                                      |               |                                                                   |                               |                 |               |                     |                                        |                           |                   |          |                   |
|                      |                                                                                     |                                      |               |                                                                   |                               |                 |               |                     |                                        |                           |                   |          |                   |
|                      | her Organization United Nations                                                     | Weth Food Programm                   | w Transports  | r Company Nas                                                     | ne Ražu                       |                 | Rend          | er Organization N   | 1810                                   | Receipt Remark            | al .              |          |                   |
| Hight                | hor Person Name Richie BILLET                                                       | TARAJ                                |               | Deliver Nas                                                       | or Name Surei Saced           |                 | _             | Receiver Person N   |                                        |                           |                   |          |                   |
| Hugust of            |                                                                                     |                                      |               | Vitor's Licement                                                  | D NA                          |                 | - ·           | Receiver Purson I   | her                                    | 1                         |                   |          |                   |
| linguste<br>linguste |                                                                                     |                                      |               |                                                                   | 111.1                         |                 | 0.14          | U of the mark sains | externe I handle certify the second of | 1                         |                   |          |                   |
| On l                 | behalf of the sender. I bereby cert<br>commodition described in th                  | dy the loading of the<br>in wayhill. | Oubela        | if of the transpo<br>molitics describe                            | d in this wayfull in          | good condition. |               | the commodition     | a doubbed in this wayfull              |                           |                   |          |                   |
| Disputci<br>Disputci | behalf of the <b>sender</b> . I beerby cert<br>commodities described in th<br>Date: | ify the loading of the<br>in wayhill | On bela       | if of the transpo<br>medition describe                            | d in this wayfull in<br>Date: | pod condition.  |               | fic counsidies      | n-desembed in this waybill             |                           |                   |          |                   |